## < 중국 유통망 시장개척단 신청방법안내>

1. 중소기업해외전시포탈(<u>www.sme-expo.go.kr</u>)에서 <u>기업회원으로 로그인 후 지원사업</u> 하단메뉴 중 첫 번째 "참가기업" 클릭

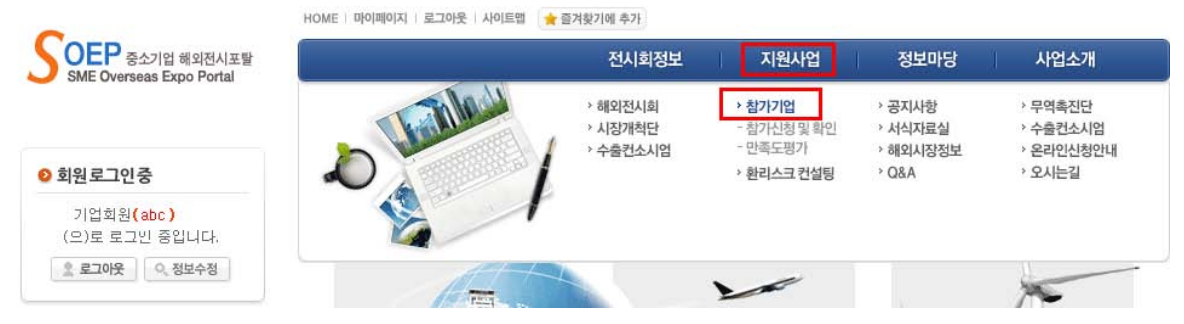

2. 우측 중앙에 위치한 " 🕜 시장개척단신청 " 클릭

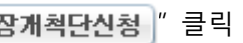

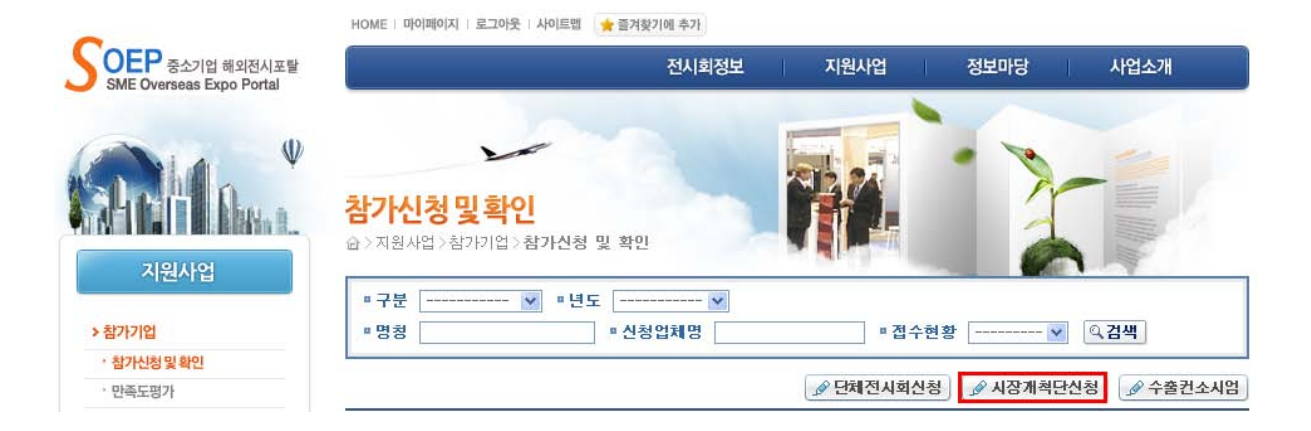

 시장개척단 정보 드롭다운 메뉴에서 "중국유통망 시장개척단" 클릭 후 업체정보 입력 및 파일 (신청서, 회사 및 제품소개서(영문), 사업자등록증 및 참가자여권사본, 영문 E-카탈로그 등)첨부 후 " ☑ 신청" 버튼 클릭

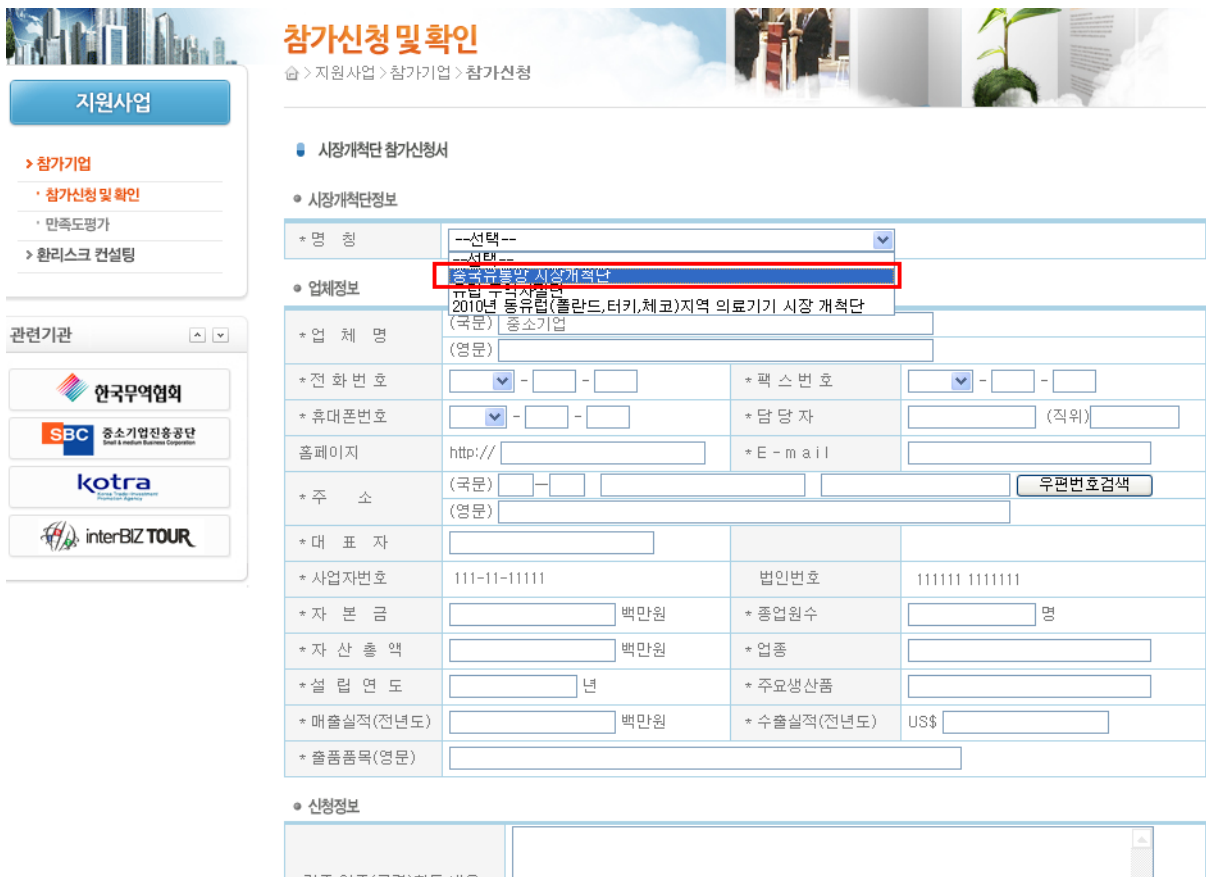

| 각종 인증(규격)획득 내용 |                                             |  |
|----------------|---------------------------------------------|--|
| 개최지역 현지 바이어 유무 | $\mathcal{H} \bigcirc \mathcal{H} \bigcirc$ |  |

◎ 첨부서류

|         | <u>찾아보기</u> 첨부± 삭제 최 |
|---------|----------------------|
| 첨 부 서 류 |                      |
|         | 0 KB / 50MB          |

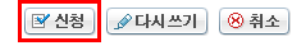